# トークン(ワンタイムパスワード)の利用登録方法

トークン(ワンタイムパスワード)の利用登録時、「管理者メニュー」より操作が必要になります。 管理者操作を行うにあたり、以下の項目について、事前にご確認をお願いいたします。

<用意するもの>

お客様カード
 管理者の「電子証明書」が有効期限内
 管理者の暗証番号である「ご契約先暗証番号」及び「ご契約先確認暗証番号」

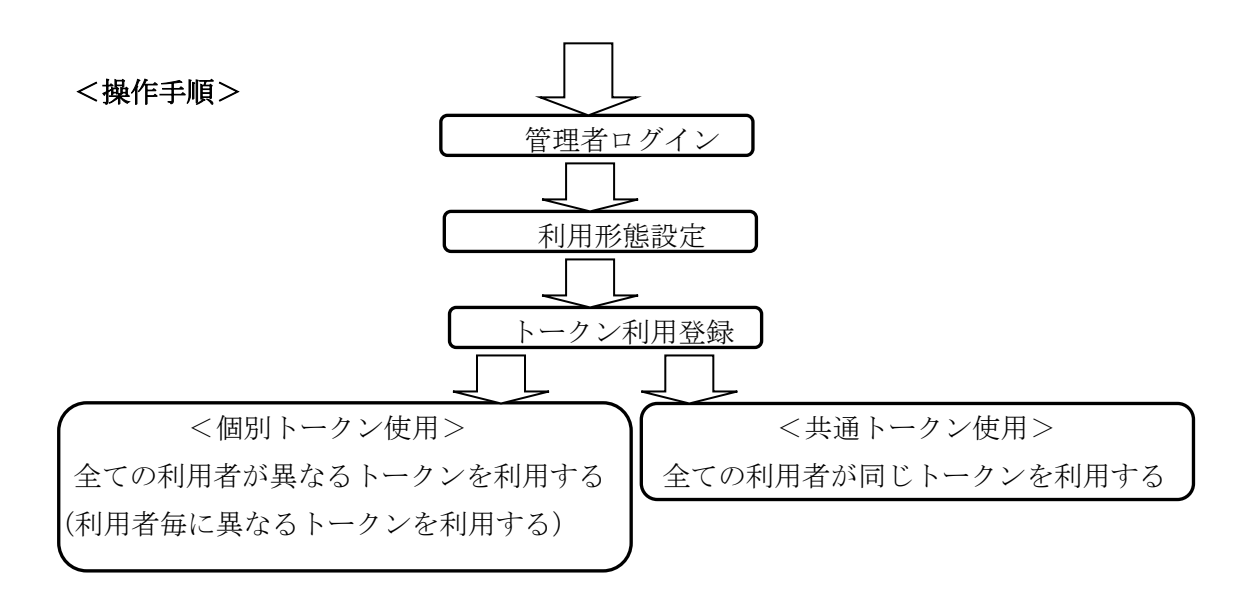

1 管理者ログイン

## (1)当金庫ホームページ <u>https://www.saishin.co.jp</u> ヘアクセスし、さいしんダイレクトビジネスの 管理者ログイン をクリックしてください。

| <b>S)</b> 埼玉縣信用金庫                                                                                                    |                | お問                   | 合せ・ご意見 ▶               | よくあるご質問 🕨 サイ | トマップ・ 文字サイズ 🧏 | 弾 大<br>Q |  |
|----------------------------------------------------------------------------------------------------|----------------|----------------------|------------------------|--------------|---------------|----------|--|
| 個人のお客さま                                                                                                    | 法人(事業主         | )のお客さま               | <b>《</b> さい            | しん》について      | 採用のご案内        |          |  |
| 資金調達                                                                                                    | ▼              | ビジネス                 | サポート                   | •            | 各種サービス        | <b>•</b> |  |
| TOP > 法人(事業主)のお客さま > 各種サービス                                                                                                    | ス > さいしんダイレクトと | ビジネス                 |                        |              |               |          |  |
| さいしんダイレクトビジネス<br>さいしんダイレクトビジネスは、オフィスで口座照会や資金移動などのお取引きができる便利なサービスです。<br>・<br>・<br>・<br>・<br>・<br>・<br>・<br>・<br>・<br>・<br>・<br>・<br>・ |                |                      |                        |              |               |          |  |
| 重要なお知らせ                                                                                                    |                |                      |                        |              | 日管理者ロクイ       |          |  |
|                                                                                                    | 「<br>管<br>クリ   | 雪理者ログイン<br>りックしてくださり | 7」を <sup>-</sup><br>い。 |              |               |          |  |

# (2)電子証明書方式のログインをクリックしてください。

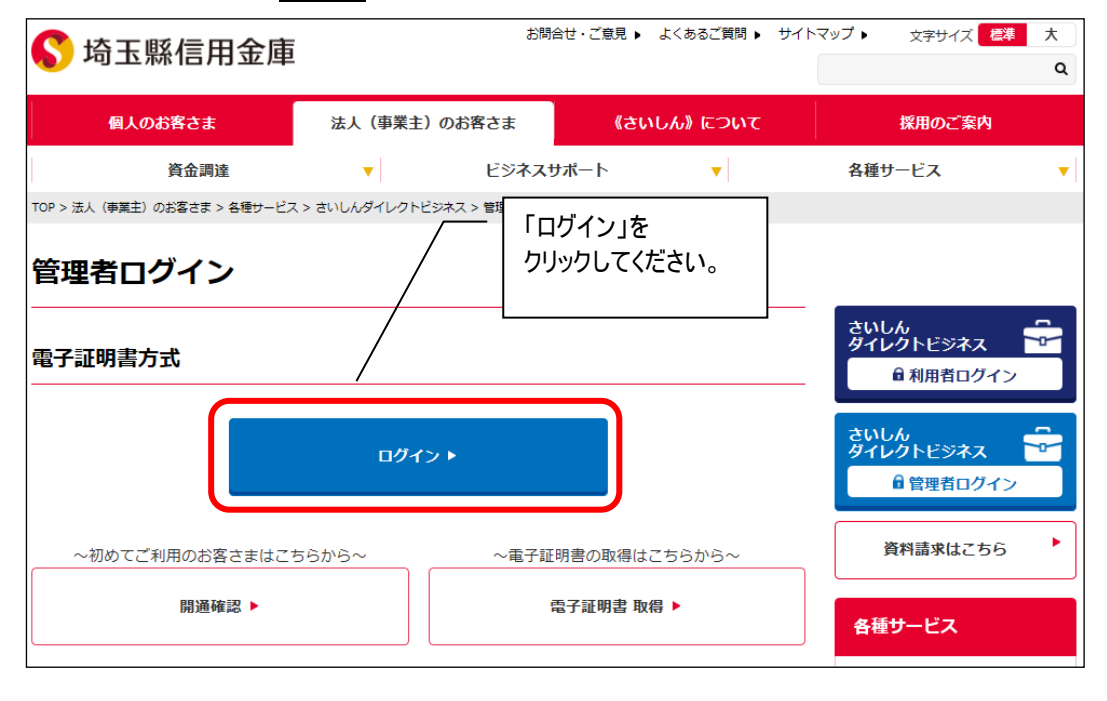

#### (3)<デジタル証明書の選択>ダイアログが表示されます。

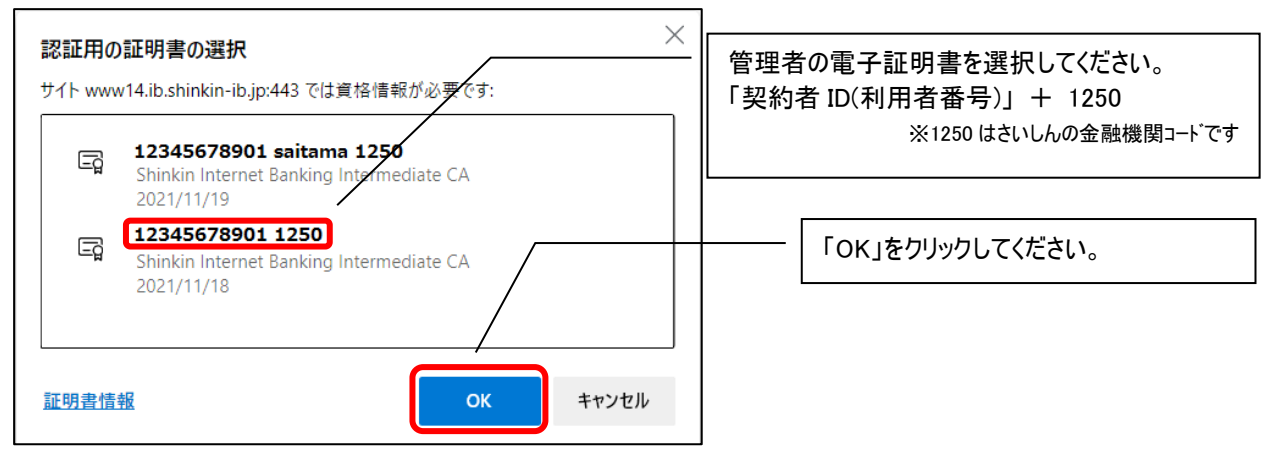

#### (4)管理者(ご契約先)ログインをします。

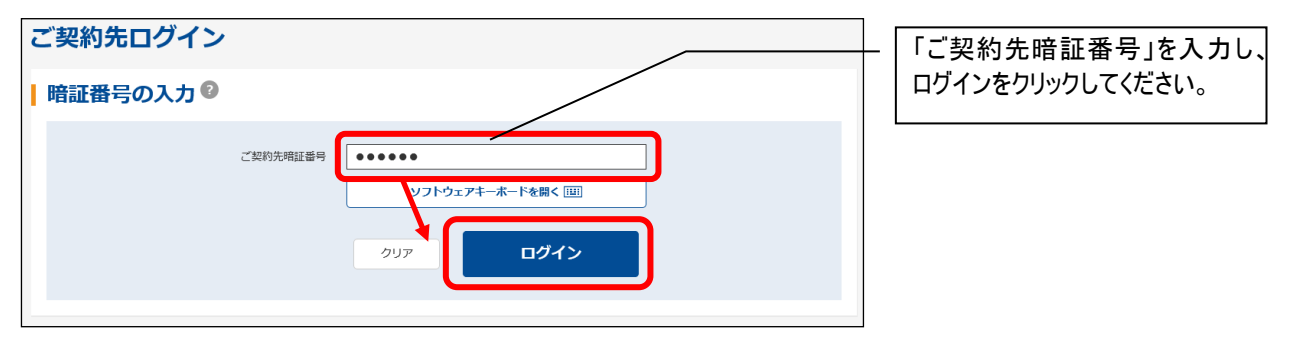

## (5)「確認用パスワード(ワンタイムパスワード)」を入力します。

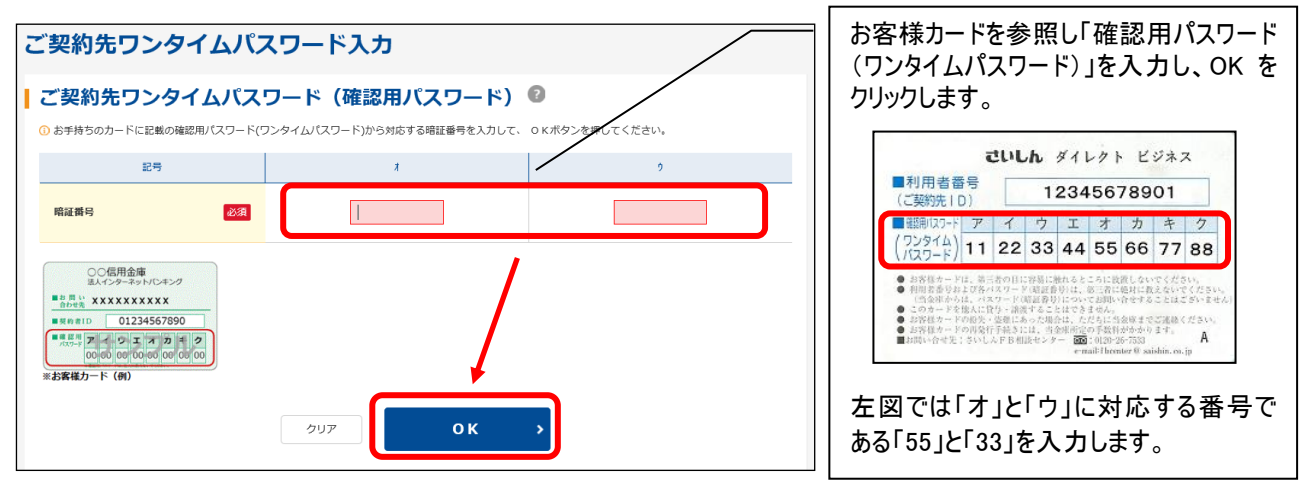

# 2 利用形態設定

(1)「利用者情報選択」画面を表示します。

| ひんきん金庫     ようこそしんきん働事様 2020/10/01 11:00 ログイン(前回 2020/09/30 11:00) |                    |  |  |  |  |  |
|-------------------------------------------------------------------|--------------------|--|--|--|--|--|
| メイン ビ契約先認証情報変更                                                    | ご契約先管理情報変更         |  |  |  |  |  |
| ▼ ご契約先ステータス表示<br>▶ <u>操作履歴開会</u>                                  | 利用者情報登録/変更 >       |  |  |  |  |  |
|                                                                   | 契約口座情報変更 >         |  |  |  |  |  |
| お知らせ                                                              | ファイル伝送契約情報変更/参照 ゝ  |  |  |  |  |  |
| 現在、お知らせ情報はありません。                                                  | ご契約先限度額変更          |  |  |  |  |  |
|                                                                   | 振込手数料マスタ登録/変更/参照 > |  |  |  |  |  |
| ご契約先情報                                                            | こ利用腹座              |  |  |  |  |  |

①画面上部の「ご契約先管理 情報変更」にカーソルを乗せて いただき、「利用者情報登録/ 変更」をクリックしてください。

#### (2)「利用形態設定」をクリックします。

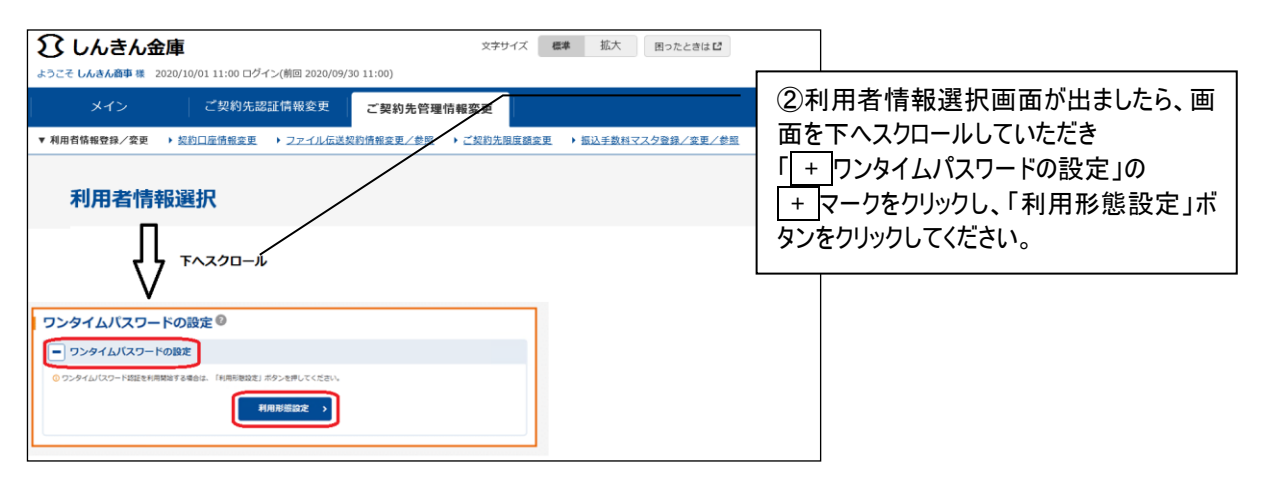

#### (3)利用形態を選択します。

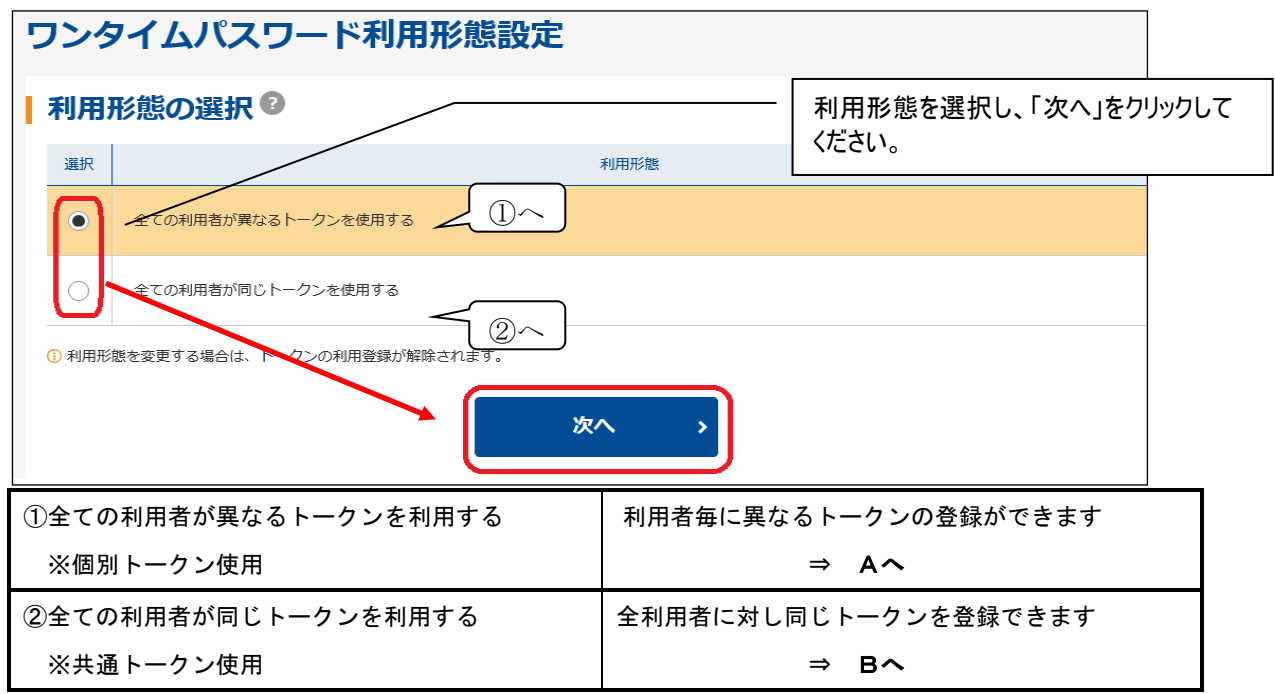

# 3トークン利用登録 <個別トークン使用>

## A. 利用者毎に異なるトークンを利用する

(1)利用者を選択し、利用登録する。

| 5                                | フンタイムパスワー                   | ードオ | 利用登録 |        |                                                |                     |        |  |  |
|----------------------------------|-----------------------------|-----|------|--------|------------------------------------------------|---------------------|--------|--|--|
| I                                | ワンタイムパスワードの利用形態             |     |      |        |                                                |                     |        |  |  |
| 利用形態         全ての利用者が異なるトークンを使用する |                             |     |      |        | ①利用3<br>選択し                                    | 登録する利用者を<br>√ます。    |        |  |  |
|                                  | 利用者の選択 ♥<br>選択<br>● しんきん太郎1 | 利用者 | 名    | 現在<br> | Eのトークン情報(シ」                                    | リアル番号)              | Â      |  |  |
|                                  |                             |     |      |        |                                                |                     |        |  |  |
|                                  | シリアル番号                      |     | 半角英数 | (125   | ハードウェアト <sup>、</sup><br><sup>文字)</sup><br>列を入力 | ークン裏面のSKTH          | で始まる文字 |  |  |
|                                  | ワンタイムパスワード                  | 必須  |      |        | ハードウェアト・<br>示された6桁の数                           | ークン表面の①ボタ)<br>対字を入力 | ンを押して表 |  |  |
|                                  | ご契約先確認暗証番号                  | 必須  |      |        | 管理者用の「ごす                                       | 契約先確認暗証番号」          | を入力    |  |  |
|                                  |                             |     | ок   | ,      |                                                |                     |        |  |  |

## (2)シリアル番号が登録できたことを確認します。

| 5 | リング        | タイムパスワードオ | 利用登録 |          |           | _                                                    |      |       |             |  |
|---|------------|-----------|------|----------|-----------|------------------------------------------------------|------|-------|-------------|--|
|   |            |           |      |          |           | ③「現在のトークン情報(シリアル番号)」欄<br>で、シリアル番号が登録できたことを確認<br>します。 |      |       | 릉)」欄<br>₧確認 |  |
|   | -12/12/0   | , max     |      |          | _/        | -                                                    |      |       |             |  |
|   | 利用         | 者の選択      |      |          |           |                                                      |      |       |             |  |
|   | 選択         | 利用者       | 銘    | /        | 現在のトークン情報 | (シリアル)                                               | 詩号)  |       |             |  |
|   | ۲          | しんきん太郎 1  | (    | SKTHOOOO | ••••      |                                                      |      | ^     |             |  |
|   | $\bigcirc$ | しんきん太郎 2  |      | -        |           |                                                      |      |       |             |  |
|   |            |           |      |          |           | ※引き                                                  | き続き、 | トークン利 | 用登録する場合は、   |  |

手順①~③を繰り返します。

4 トークン利用登録 <共通トークン使用>

B. 全ての利用者が同じトークンを利用する

(1)シリアル番号・ワンタイムパスワードを登録します。

| 5 | リンタイムパスワー                        | ド利用登録              |                                                |                                         |
|---|----------------------------------|--------------------|------------------------------------------------|-----------------------------------------|
| I | ワンタイムパスワート                       |                    |                                                |                                         |
|   | 利用形態                             | 全ての利用者が同じトークンを使用する |                                                |                                         |
|   | 現在のトークン情報<br><sup>シリアル番号</sup>   |                    | ①シリアル番号・ワ<br>契約先確認暗証<br>ボタンをクリックしま             | 」<br>フンタイムパスワード、ご<br>:番号を入力し、「OK」<br>す。 |
| ľ | トークン情報の入力<br>以下の内容を入力のうえ、「OK」ボタン | を押してください。          |                                                |                                         |
|   | シリアル番号                           | <b>经到</b> 半角英数 (12 | ハードウェアトークン裏面のSKTHで始まる文字<br><sup>文字)</sup> 列を入力 |                                         |
|   | ワンタイムバスワード d                     |                    | ハードウェアトークン表面の①ボタンを押して表<br>示された6桁の数字を入力         |                                         |
|   | ご契約先確認暗証番号                       |                    | 管理者用の「ご契約先確認暗証番号」を入力                           |                                         |
|   |                                  | ок >               |                                                |                                         |
|   |                                  |                    |                                                |                                         |

#### (2)シリアル番号が登録できたことを確認します。

| ワンタイムパスワード利用登録 |                |      |                       |                              |  |  |  |  |
|----------------|----------------|------|-----------------------|------------------------------|--|--|--|--|
| ワンタイムパス        | ワードの利用形態       |      | ②「現在のトー・<br>号」欄で、シリアル | りン情報」の「シリアル番<br>↓番号が登録できたことを |  |  |  |  |
| 利用形態           | 全ての利用者が同じトークンを | 使用する | 確認します。                |                              |  |  |  |  |
| 現在のトークン        | /情報            |      |                       |                              |  |  |  |  |
| シリアル番号         | <b>БКТН</b>    |      |                       |                              |  |  |  |  |